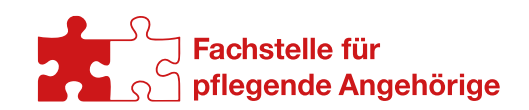

# ANLEITUNG

# Erstellen von Veranstaltungen im Jahreskalender

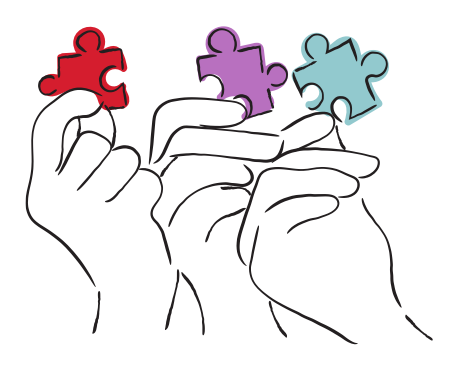

## Inhaltsverzeichnis

| Veranstaltungen erstellen                                 | .1 |
|-----------------------------------------------------------|----|
| Schritt 1: Anmeldung auf der Webseite                     | .1 |
| Schritt 2: Zugriff auf das Veranstaltungsmodul            | .2 |
| Schritt 3: Veranstaltung erstellen                        | .2 |
| Schritt 4: Freischaltung der Veranstaltung und Bearbeiten | .5 |
| Hilfe                                                     | .6 |

# Veranstaltungen erstellen

# Schritt 1: Anmeldung auf der Webseite

Scrollen Sie auf der Webseite bis zum unteren Bereich (siehe 1). Klicken Sie auf "Login" um zur Anmeldeseite zu gelangen.

| Fachstelle für                      | RECHTLICHES | NEW CONSTALTUNG IN DEN JAHRESKALENDER EINTRAGEN |
|-------------------------------------|-------------|-------------------------------------------------|
| Fachstelle für pflegende Angehörige | Impressum   | Login                                           |
| Schenkendorfstr. 7, 10965 Berlin    | Datenschutz | Zugang beantragen                               |
|                                     | Kontakt     |                                                 |
| fs-pflegende-angehoerige@dwbsm.de   |             |                                                 |
| T: 030 6959 8897                    |             |                                                 |
| F: 030 6107 4544                    |             |                                                 |
| <b>()</b>                           |             |                                                 |

-Bild 1-

Geben Sie auf der Anmeldeseite (siehe Bild 2) Ihren Benutzernamen und Ihr Passwort ein. Wenn Sie noch keine Zugangsdaten haben können Sie hier einen Zugang beantragen.

| Anmelden                                                 |   |
|----------------------------------------------------------|---|
| Benutzername *                                           |   |
| Benutzername                                             |   |
| Passwort *                                               |   |
| Passwort                                                 | ۲ |
| Anmelden >                                               |   |
| Passwort vergessen?                                      |   |
| Don't have an account? Noch kein Benutzerkonto erstellt? |   |

-Bild2-

# Schritt 2: Zugriff auf das Veranstaltungsmodul

Scrollen Sie auf der Webseite erneut bis zum unteren Bereich. Nach der Anmeldung sehen Sie dort zusätzliche Optionen (siehe Bild 3), wie z.B. "Veranstaltung hinzufügen" und "Profil bearbeiten". Diese sind nur nach dem Einloggen verfügbar.

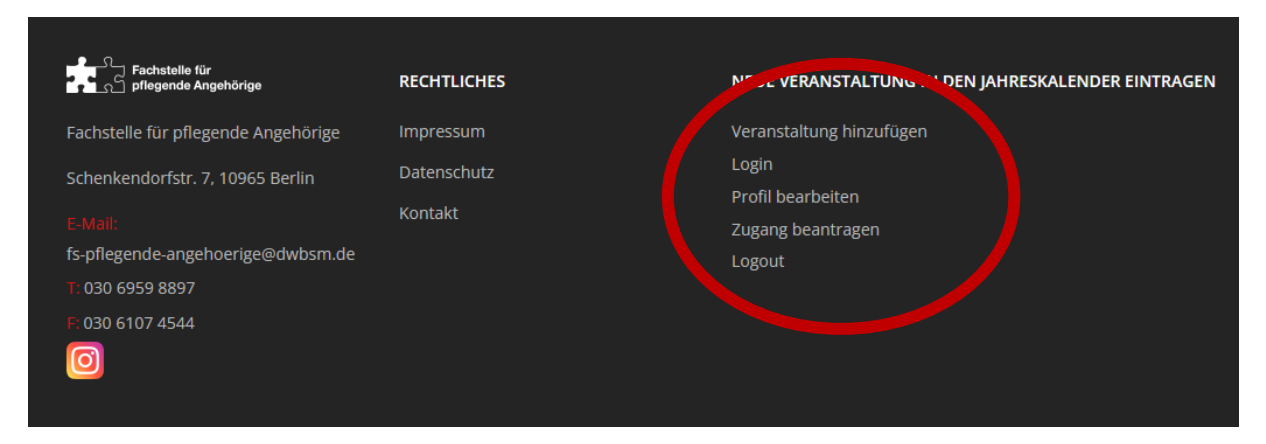

-Bild 3-

## Schritt 3: Veranstaltung erstellen

Klicken Sie auf "Veranstaltung hinzufügen", um zur Eingabemaske für die Veranstaltungserstellung zu gelangen (siehe Bild 5). Hier können Sie unter den einzelnen Reitern die Informationen eingeben. **Bitte Speichern Sie erst wenn Sie alle Reiter (Inhalt, Ort und Veranstalter & Bezirk) bearbeitet haben. Andernfalls müssen Sie die Veranstaltung immer wieder neu anklicken.** 

#### Reiter "Inhalt":

| Inhalt Ct Veranstalter | & Bezirk                                                         |
|------------------------|------------------------------------------------------------------|
| Titel *                |                                                                  |
| Kalender               | Weitere Veranstaltungen 🗸 🗸                                      |
| Link                   |                                                                  |
| Startdatum *           | 15.01.2025                                                       |
| Enddatum *             | 15.01.2025 🗰 14:00                                               |
| Endzeit anzeigen       | Nein 🗸 Ja                                                        |
| Ganzer Tag             | ✓ Nein Ja                                                        |
| Serien-Einstellungen   | ✓ Nein Täglich Wöchentlich Monatlich Jährlich                    |
| Beschreibung           | Bearbeiten Einfügen Ansicht Format Tabelle Werkzeuge             |
|                        | XX CMS Inhalt ∨ B I U ↔ E 등 등 등 등 B Absatz ∨ E ∨ E ∨ E ⊂ E ↔ ↔ … |
|                        |                                                                  |
|                        |                                                                  |
|                        |                                                                  |
|                        |                                                                  |
|                        |                                                                  |
|                        |                                                                  |
|                        | P OWORTER #                                                      |
|                        | ⊕ Editor an/aus                                                  |

-Bild 4-

#### Erklärung zu den einzelnen Feldern

<u>Titel:</u> Geben Sie den Titel der Veranstaltung ein.

Kalender: Wählen Sie die passende Kategorie aus. Wenn Sie Ihre Veranstaltung nicht klar zuordnen möchten, wählen Sie bitte die Kategorie "Weitere Veranstaltungen".

<u>Startdatum und Enddatum:</u> Geben Sie das Datum und die Uhrzeit der Veranstaltung an. Wenn Sie kein Enddatum eingeben möchten, klicken Sie bei "Endzeit anzeigen" auf "Nein".

<u>Beschreibung:</u> Fügen Sie eine Beschreibung der Veranstaltung hinzu. Orientieren Sie sich dabei gerne an der folgenden Reihenfolge:

- Beschreibung der Veranstaltung
- > Wann:
- ► Wo:
- > Anmeldung:

**Hinweis:** Das Formatieren der Texte ist nicht notwendig, das übernehmen wir vor der Freischaltung.

#### **Reiter "Ort":**

Klicken Sie auf den Reiter "Ort" (siehe Bild 5) und wählen Sie in der Zeile "Orte" aus der Liste die passende Adresse aus. Sollte der passende Ort nicht dabei sein, dann geben Sie in der Zeile "Ort-Suche" die Adresse ein. Wenn die eingegebene Adresse, oder ein graues Feld erscheint, klicken Sie diese an. Dann erscheinen die Koordinaten des Ortes in der oberen Zeile. **Bitte Speichern Sie erst wenn Sie alle Reiter (Inhalt, Ort und Veranstalter & Bezirk) bearbeitet haben. Andernfalls müssen Sie die Veranstaltung immer wieder neu anklicken.** 

**Hinweis:** Die Veranstaltung wird auch ohne Ortsangabe übernommen. Wir tragen den Ort dann vor der Freischaltung ein. Sie müssen sich also nicht melden, falls Sie Schwierigkeiten an dieser Stelle haben. Wichtig ist, dass die Adresse in der Beschreibung der Veranstaltung vermerkt ist.

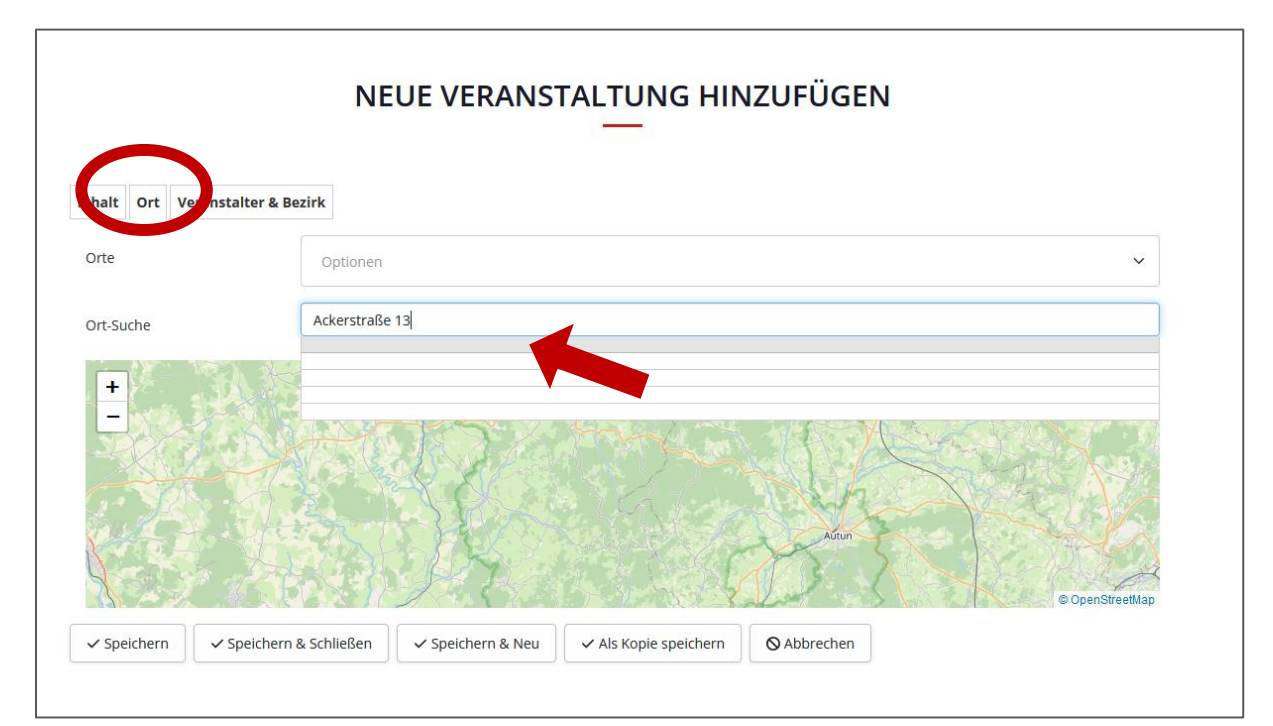

-Bild 5-

#### Reiter "Veranstalter & Bezirk":

Klicken Sie auf den Reiter "Veranstaltung & Bezirk" (siehe Bild 6). Schreiben Sie hier den Namen des Veranstalters ein und wählen Sie den Bezirk aus. **Wenn Sie fertig sind, können Sie auf** "Speichern & Schließen" klicken.

| Veranstalter | Bearbeiten Einfüge | n Ansicht Form | nat Tabelle Werkzeuge |          |                 |    |
|--------------|--------------------|----------------|-----------------------|----------|-----------------|----|
|              | BIUS               | = = =          | ■ Absatz ∨            | ≡×≡× ≡ ≡ |                 |    |
|              |                    |                |                       |          |                 |    |
|              |                    |                |                       |          |                 |    |
|              |                    |                |                       |          |                 |    |
|              |                    |                |                       |          |                 |    |
|              |                    |                |                       |          |                 |    |
|              |                    |                |                       |          |                 |    |
|              |                    |                |                       |          |                 |    |
|              |                    |                |                       |          |                 |    |
|              |                    |                |                       |          |                 |    |
|              |                    |                |                       |          |                 |    |
|              |                    |                |                       |          | 0 WÖRTER        | 11 |
|              |                    |                |                       |          | ● Editor an/aus |    |
|              |                    |                |                       |          |                 |    |
| Bezirk       | Treptow-Köpenic    | k ~            |                       |          |                 |    |
|              |                    |                |                       |          |                 |    |

-Bild 6-

# Schritt 4: Freischaltung der Veranstaltung und Bearbeiten

Nach dem "Speichern & Schließen" der Eingabemaske erscheint die Veranstaltung im Jahreskalender als "Versteckt" (siehe 7). Diese ist noch nicht öffentlich sichtbar und wird in den nächsten Tagen der Fachstelle für pflegende Angehörige freigeschaltet.

| 🗸 🔴 Entspannung / Auszeit          |                             |
|------------------------------------|-----------------------------|
| 🗸 😑 Informationsveranstaltung      |                             |
| 🗸 🔴 Kulturveranstaltung            |                             |
| Veitere Veranstaltungen            |                             |
| Suche                              |                             |
| ✓ Filter anwenden ♦ Leeren         |                             |
|                                    | Jan. 16 2025 - Feb. 14 2025 |
| Donnerstag                         |                             |
| 13:00 - 14:00 • [Versteckt] Test 6 |                             |
| 13:00 - 14:00 • [Versteckt] Test 6 | 1                           |

- Bild 7-

Sie können die Veranstaltung jederzeit bearbeiten oder löschen, wenn Sie auf der Webseite eingeloggt sind. Klicken Sie dazu im Jahreskalender direkt auf den Termin (Siehe Bild 7). Im nächsten Schritt haben Sie die Möglichkeit die Veranstaltung zu löschen oder Sie klicken auf "Veranstaltung bearbeiten" (Siehe Bild 8). Dann können Sie in der Eingabemaske alle relevanten Daten ändern.

| Kalender | Weitere Veranstaltungen    |
|----------|----------------------------|
| Datum    | 16.01.2025 13:00 - 14:00   |
| Bezirk   | Charlottenburg-Wilmersdorf |
| Bezirk   | Charlottenburg-Wilmersdorr |

-Bild 8-

# Hilfe

Sie können sich jederzeit an uns wenden. Bitte senden Sie uns dazu eine E-Mail mit dem Betreff -Jahreskalender- an <u>fs-pflegende-angehoerige@dwbsm.de</u> .